## E-DEVLET DIŞI OBS KAYIT KILAVUZU

## İlk Kayıt İşlemi

https://obs.kayseri.edu.tr/ilkkayit linki ile.

Öğrenci T.C numarası ile Giriş butonunu seçiniz.

| T.C. Kimlik | No:   |  |
|-------------|-------|--|
|             | Giriş |  |

Giriş yaptıktan sonra ilgili bilgileri sırasıyla doldurunuz.

Sağlık Bilgilerinizi doldurunuz.

İstenirse kulüp bilgilerini seçilebilirsiniz.

|                                                                                                    | GÜLÜK MAH, SOKUBAŞI SK. N      |
|----------------------------------------------------------------------------------------------------|--------------------------------|
| Semt / İlçe                                                                                                    |                                |
| Posta Kodu                                                                                                    |                                |
| Şehir                                                                                                    |                                |
| Email adresiniz<br>(her zaman kullaniginiz<br>amaili, yoksa okul emailini<br>yaziniz)                                                                                                    | murat.akgumus@adalet.gov.tr    |
| Telefon (ev)                                                                                                    |                                |
| Telefon (cep)                                                                                                    | (905) 418 00 61                |
|                                                                                                    | ( )                            |
| Kan Grubu                                                                                                    | ~                              |
| Kronik / Kalıtsal Hastalık                                                                                                    |                                |
| Başka bir Yükseköğretim<br>programında öğrenim<br>gördünüz mü?                                                                                                    |                                |
| Üniversite Adı                                                                                                    |                                |
| Bölüm Adı                                                                                                    |                                |
| Askerlik Durumu<br>(Önceden askerlik<br>yapmadıysanız tecilli<br>rəsisi                                                                                                    | 🔵 Tecilli 🔍 Tamamlanmış 🔘 Muaf |
| Bağlı Olduğu Askerlik Şube<br>(Bilmiyorsanız nüfusa bağlı<br>olduğunuz ilçeyi yazınız)                                                                                                    |                                |
| Askerlik Tecil Tarihi                                                                                                    | ~                              |
| Anne Durumu                                                                                                    | 🔘 Öz 🕘 Üvey 🕒 Hayatta değil    |
| 100 En 200 0 100 000                                                                                                    | 🔘 Öz 🛛 🕲 Üvey 🕘 Hayatta değil  |
| Baba Durumu                                                                                                    |                                |
| Baba Durumu<br>Kardeş Sayısı(kendiniz<br>hariç)                                                                                                    |                                |
| Baba Durumu<br>Kardeş Sayısı(kendiniz<br>hariç)<br>Aril Durumlarda Haber Ver                                                                                                    | -                              |
| Baba Durumu<br>Kardeş Sayısı(kendiniz<br>hariç)<br>Acil Durumlarda Haber Ver<br>Adı Soyadı                                                                                                    | -<br>ilmesi Gereken Kişinin    |
| Baba Durumu<br>Kardeş Sayısı(kendiniz<br>hariç)<br>Acil Durumlarda Haber Ver<br>Adı Soyadı<br>Yakınlık Derecesi                                                                                    | -<br>ilmesi Gereken Kişinin    |
| Baba Durumu<br>Kardeş Sayısı(kendiniz<br>hariç)<br>Acil Durumlarda Haber Ver<br>Adı Soyadı<br>Yakınlık Derecesi                                                                                    |                                |
| Baba Durumu<br>Kardeş Sayısı(kendiniz<br>hariç)<br>Acil Durumlarda Haber Ver<br>Adı Soyadı<br>Yakınlık Derecesi<br>Adresi                                                                          |                                |
| Baba Durumu<br>Kardeş Sayısı(kendiniz<br>hariç)<br>Acil Durumlarda Haber Ver<br>Adı Soyadı<br>Yakınlık Derecesi<br>Adresi<br>Telefon (ev)                                                          |                                |
| Baba Durumu<br>Kardeş Sayısı(kendiniz<br>hariç)<br>Acil Durumlarda Haber Ver<br>Adı Soyadı<br>Yakınlık Derecesi<br>Adresi<br>Telefon (ev)<br>Telefon (iş)                                          |                                |
| Baba Durumu<br>Kardeş Sayısı(kendiniz<br>hariç)<br>Acil Durumlarda Haber Ver<br>Adı Soyadı<br>Yakınlık Derecesi<br>Adresi<br>Telefon (ev)<br>Telefon (iş)<br>Telefon (ceo)                         |                                |
| Baba Durumu<br>Kardeş Sayısı(kendiniz<br>hariç)<br>Acil Durumlarda Haber Ver<br>Adı Soyadı<br>Yakınlık Derecesi<br>Adresi<br>Telefon (ev)<br>Telefon (iş)<br>Telefon (cep)                         |                                |
| Baba Durumu<br>Kardeş Sayısı(kendiniz<br>hariç)<br>Acil Durumlarda Haber Ver<br>Adı Soyadı<br>Yakınlık Derecesi<br>Adresi<br>Telefon (ev)<br>Telefon (iş)<br>Telefon (cep)<br>Ailenin Aylık Geliri |                                |

Kesin kayıt bilgileri doldurulur.

Öğrenci gerekli bilgileri doldurduktan sonra ekranda kendisine bilgiler gösterilerek kayıt bilgi formu yazdırılabilirsiniz.

| - Party -                                                                                                    | llk kayıt aşamasında,                                                                                                    |                                                                      |
|----------------------------------------------------------------------------------------------------|----------------------------------------------------------------------------------------------------|----------------------------------------------------------------------|
| A MARLEY MARLEY AND A MARLEY AND A MARLEY AND A MARLEY AND A MARLEY AND A MARLEY AND A MARLEY AND A MARLEY AND A | Sizlere daha iyi öğrenim imkanları s<br>duyduğumuz bu bilgi formlarını lütl<br>Sorularınız için öğrenci işleri yetkilir                                                                                                    | sunmak amacıyla ihtiyaç<br>fen doldurunuz.<br>nize danışabilirsiniz. |
|                                                                                                    | Sağlık Bilgileri<br>Öğrenci Kulüpleri<br>Kesin Kayıt Formu<br>Sizden istenen bu bilgileri<br>doldurduktan sonra "Kayıt Bilgi<br>Formu Yazdır" tuşu aktif olacaktır.<br>Çıktısını alıp imzaladıktan sonra bu<br>formu kayıt esnasında öğrenci<br>işlerine teslim etmeniz<br>gerekmektedir. | Tamamlandı<br>Tamamlanmadı<br>Tamamlandı                             |
| Ì                                                                                                    |                                                                                                    | Kayıt Bilgi Formunu Yazdır                                           |

Kayıt Bilgi Formunuzun çıktısını alabilirsiniz.

## Kayseri Üniversitesi 2021 - 2022 ÖĞRETİM YILI KESİN KAYIT BİLGİ FORMU

| ÖĞRENCİ NUMARASI              | 1030110006                                |
|-------------------------------|-------------------------------------------|
| T.C. KIMLIK NUMARASI          | 11761765138                               |
| ADI SOYADI                    | ZEKERİYA KARADENİZ                        |
| FAKÜLTESI / YÜKSEKOKULU       | MÜHENDISLİK MİMARLIK ve TASARIM FAKÜLTESİ |
| BÖLÜMÜ                        | ELEKTRİK-ELEKTRONİK MÜHENDİSLİĞİ          |
| SÜREKLİ ADRESİ                | Avcilar                                   |
|                               | a 22222                                   |
| BİTIRDİĞİ YÜK.ÖĞR. PROGRAMI   | Yok                                       |
| E-MAIL ADRESI                 | murat.akgumus@adalet.gov.tr               |
| TELEFON                       | ***************************************   |
|                               | (905) 418 00 61                           |
| ASKERLİK DURUMU               | Muaf                                      |
| ASKERLIK SUBESI               | a                                         |
| KAN GRUBU                     | 0                                         |
| ANNE DURUMU                   | Öz                                        |
| BABA DURUMU                   | Öz                                        |
| KARDES SAYISI(kendisi haric)  | 0                                         |
| Doğum Yeri                    | BURDUR                                    |
| Aileoin avlik geliri          | 0                                         |
| OSVM organ tilsti             |                                           |
| OSVM Puan                     | 371.73                                    |
| OCVM has an even              | 271,72                                    |
| A Ch. Dupuntu appa uappo urpi |                                           |
| ACIL DURUMLARDA HABER VERI    | LMESI GEREKEN KIŞININ                     |
| ADISOTADI                     | a                                         |
| YAKINLIK DERECESI             | <u>a</u>                                  |
| ADRESI                        | 3                                         |
| TELEFON                       | (539) 666 66 66                           |
|                               | (539) 666 66 66                           |
|                               |                                           |
|                               | (539) 666 66 66                           |
|                               |                                           |
|                               |                                           |
|                               |                                           |
|                               |                                           |
|                               |                                           |
|                               |                                           |

Yukarıda verdiğim bilgilerin doğru olduğunu, belirtilen adreslerin değişmesi halinde geçerli yeni adresleri en geç 1 hafta içerisinde yazılı olarak Kayseri Üniversitesi Öğrenci İşleri'ne bildireceğimi, aksi halde eski adrese yapılacak tüm bildirimlerin geçerli sayılacağını kabul ettiğimi ve kesin kaydımın yapılmasını arz ederim. Önemli Not: Herhangi bir engellilik durumunuz mevcut ise lütfen Öğrenci İşleri'ne başvurunuz.

Tarih 16.08.2022

Imza

Kaydınız başarılı bir şekilde gerçekleşmiş olup e-devlet üzerinden kaydınızı kontrol edebilirsiniz.